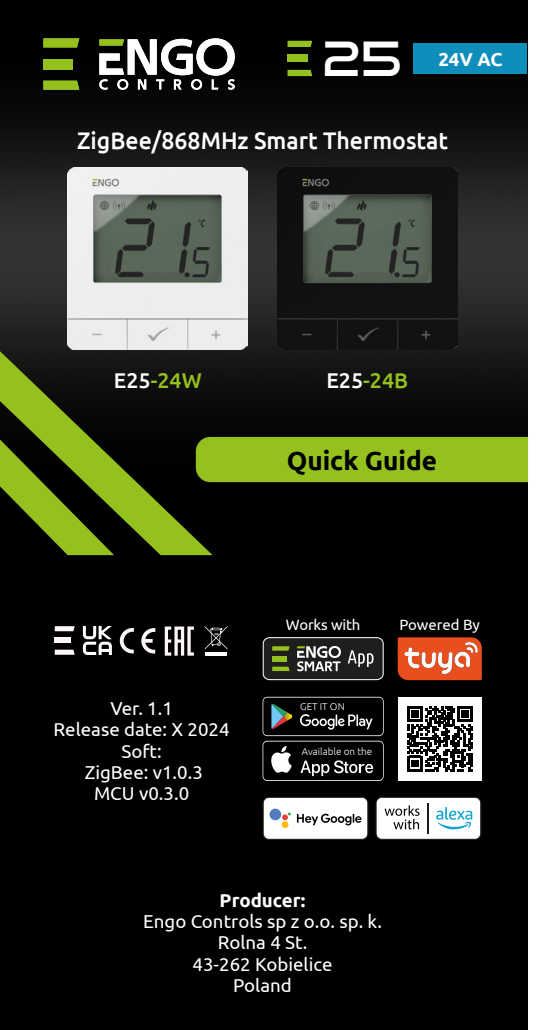

### www.engocontrols.com

# **Connection description**

a) Connection diagram for heating source

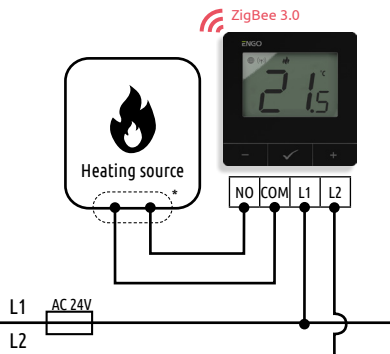

### c) Connection diagram to the control box

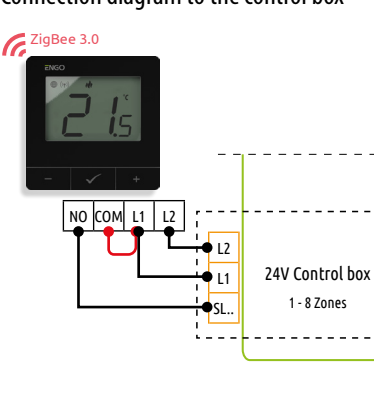

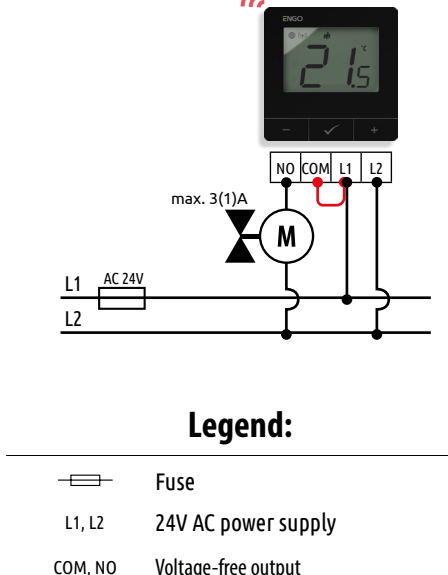

Heating source\* -Boiler's contacts for ON/OFF thermostat

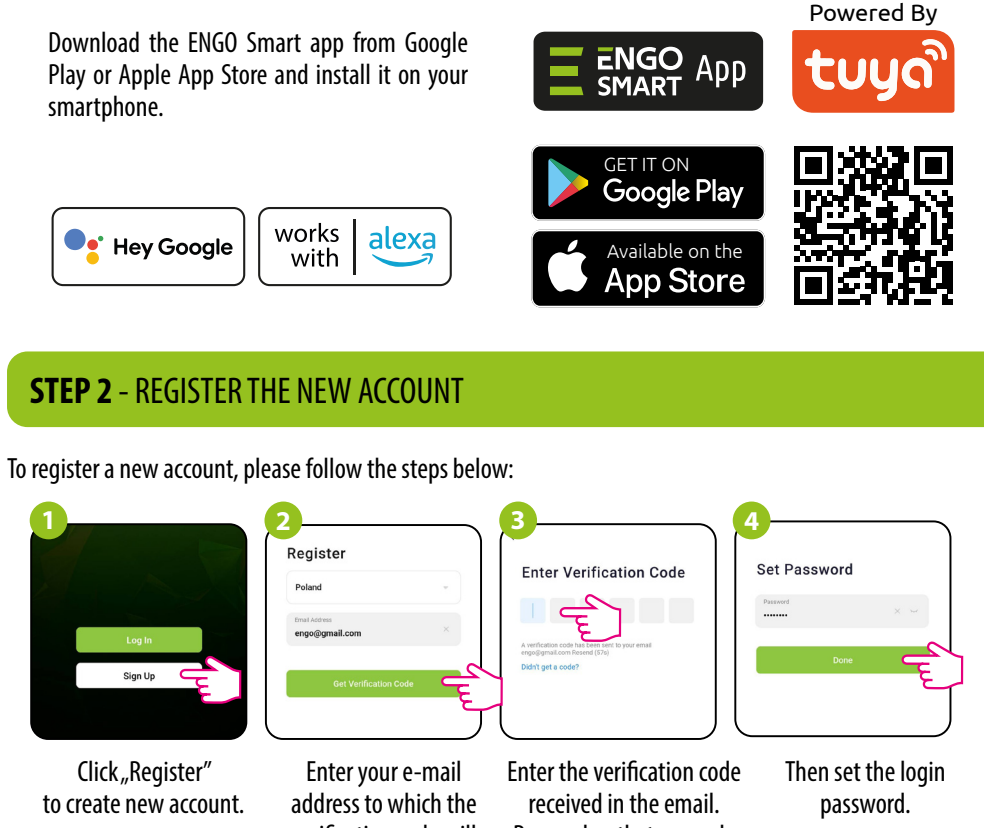

| S | TEP 3 - CON                                       | NECT                                       |
|---|---------------------------------------------------|--------------------------------------------|
|   | 1                                                 |                                            |
|   |                                                   |                                            |
|   | (m)                                               | <u></u>                                    |
|   | Make sure Zi<br>Smart app.<br>thermostat un<br>Th | <b>gBee</b><br>Press<br>til the<br>ne pain |
| 3 | My home 🔻                                         | $\left[ \right]$                           |
|   | Excellent<br>Outdoor PM2.5<br>Outdoor humidity i  | 990.5hPa<br>Dutdoor air pres               |
| , | All Devices Living room                           | ütchen b                                   |
|   | -                                                 |                                            |

### Enter the gateway interface.

ZinRee Gateway

# LCD Icon Description + Button Description

- **1.** ZigBee network connection indicator 2. Receiver binding indicator
  - 3. Current/Setpoint temperature
  - 4. Heating indicator (icon is animating when
  - there is heating demand) 5. Cooling indicator (icon is animating when there is cooling demand)
  - 6. Schedule mode icon
  - 7. Temporary override mode
  - 8. Frost protection mode
  - 9. Temperature unit
  - **10.**Settings icon / temperature settings
  - 11. Settings icon
  - 12. Button lock

## **Button description**

| +            | Change the parameter value up                           |  |  |
|--------------|---------------------------------------------------------|--|--|
| -            | Change the parameter value down                         |  |  |
|              | Manual/Schedule mode - short button press (Online mode) |  |  |
| $\checkmark$ | Enther the installer parameters- hold 3 seconds         |  |  |
|              | Turn OFF/ON thermostat - hold 5 seconds                 |  |  |
|              | Enter the pairing mode - hold 5 seconds                 |  |  |
| +&-          | Enter Sync / Binding mode - hold 5 seconds              |  |  |
|              | Factory reset - hold until the FA message appears       |  |  |
| +&√          | Lock/Unlock thermostat keys - hold 3 seconds            |  |  |
| -&✓          | Heating/Cooling mode change - hold 3seconds             |  |  |

# **INTRODUCTION:**

Internet controlled thermostat with surface-mounted design (24V AC powered). The product is based on a ZigBee/868MHz wireless communication technology. It is designed for radiator or floor heating. It works with electronic wireless heads. It can control up to 6 radiator heads in one room. Thermostat sends temperature measurements to the heads for better control accuracy - it will ensure also comfort and savings. A unique feature of this thermostat is the ability to control devices WIRELESSLY (ENGO binding function). The "ENGO binding" function makes thermostat to communicate directly with receivers, e.g. a wireless control box or relay module (devices with "BIND" function). ZigBee binding can only be performed using the Internet gateway (sold separately). If thermostat is used with an internet gateway connected to the internet, it has the the ability to be controled wirelessly via the ENGO Smart mobile app. When added to the mobile app, thermostat gets additional functions, e.g. time schedules or push notifications. Thermostat has also a key lock function, possibility of setting a minimum and maximum temperature setpoint limits and the ability to operate in heating or cooling mode.

**Product Compliance** 

**SAFETY INFORMATION:** 

before installation or use.

Installation

EU, 2011/65/EU

This product complies with the following EU

Directives: 2014/30/EU, 2014/35/EU, 2014/53/

Use in accordance with national and EU

regulations. Use the device only as intended,

keeping it in a dry condition. The product is for

indoor use only. Please read the entire manual,

Installation must be performed by a qualified

person with appropriate electrical qualifications,

in accordance with the standards and regulations

in force in a given country and in the EU.

The manufacturer is not responsible for non

For the entire installation, there may be

additional protection requirements, which the

compliance with the instructions.

ATTENTION:

installer is responsible for.

## **Technical data**

| Power supply           | 24V AC 50 Hz                |
|------------------------|-----------------------------|
| Max. Current           | 3(1)A                       |
| Temp. setpoint range   | 5,0°C to 45,0°C             |
| Display temp. Accuracy | 0,5°C                       |
| Control algorithm      | ТРІ                         |
| Concrotratgorithm      | Hysteresis (±0.1°C to ±2°C) |
| Communication          | ZigBee 3.0                  |
| communication          | RF 868MHz                   |
| Control output         | NO/COM voltage-free         |
| Dimensions [mm]        | 80 x 80 x 23                |
|                        | I                           |

# 全楽舗で 1 1. "Down" Button -

2. "OK" Button OK 3. "Up" Button +

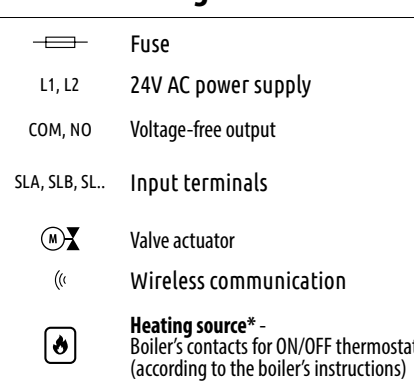

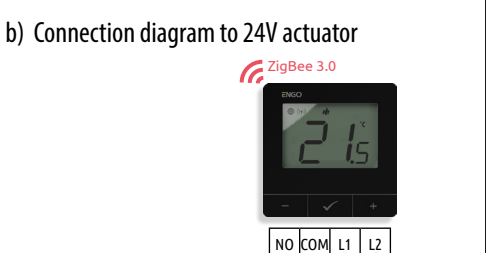

# Installation thermostat in the app

Make sure your router is within range of your smartphone. Make sure you are connected to the Internet. This will reduce the pairing time of the device.

# **STEP 1** - DOWNLOAD ENGO SMART APP

verification code will be sent.

Remember that you only have 60 seconds to enter the code!

# THE THERMOSTAT TO ZigBee

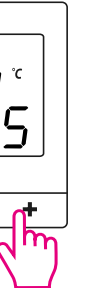

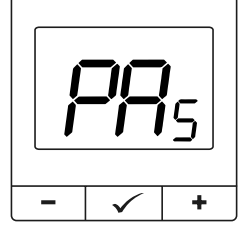

Gateway has been added to the Engo and hold the - and + buttons on the e display shows "PA". Then release the keys. ring mode will be started up.

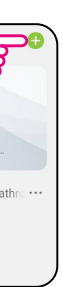

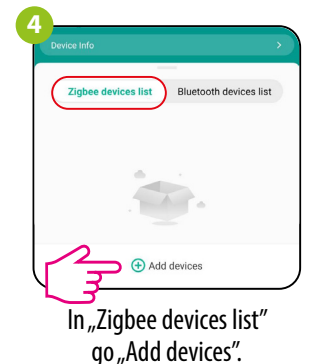

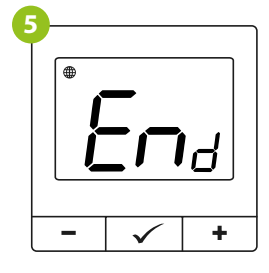

 $\checkmark$ 

Thermostat counts the time

back (180s).

-

+

Wait for the message "End" to appear on the thermostat screen.

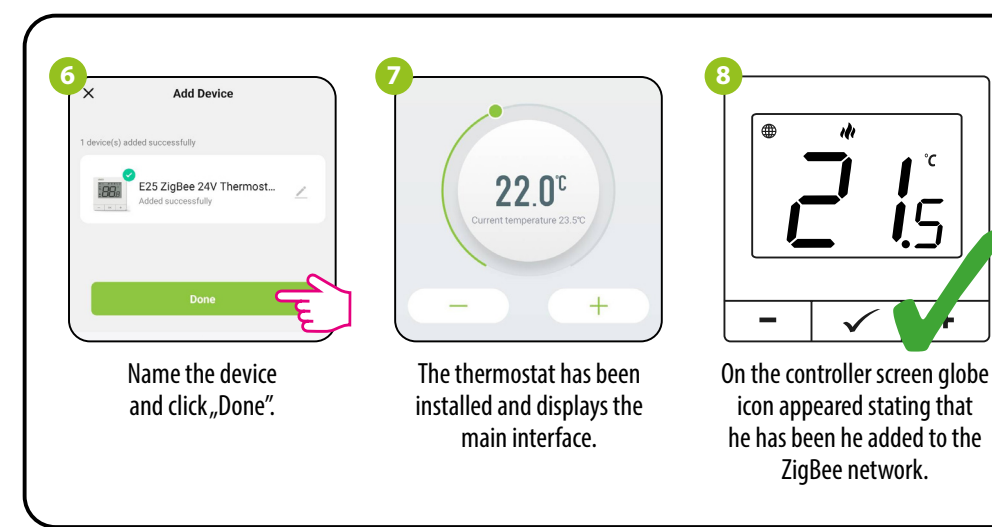

# Synchronization with head

An internet gateway is not mandatory to synchronize thermostat with head. Make sure head is installed and adapted to valve insert (see head manual). If thermostat is connected to a wireless control box or relay module, synchronization with head cannot be activated.

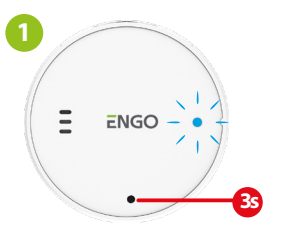

**i**5 ✓ **[]**+ -ml

After successful adaptation process, press&hold head button for 3 seconds. The LED will start flashing blue.

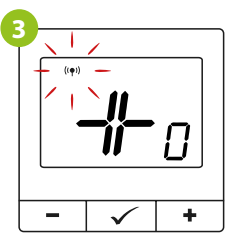

Release buttons, SYNC function will be active (synchronization with head).

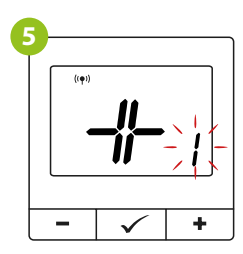

Thermostat will indicate how many heads are synchronized.

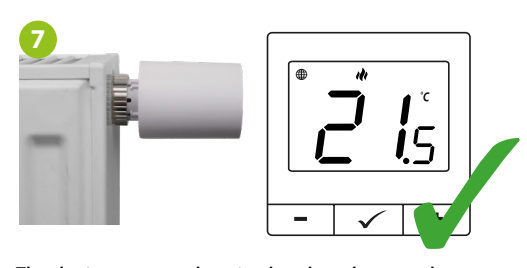

The devices are synchronized and ready to work.

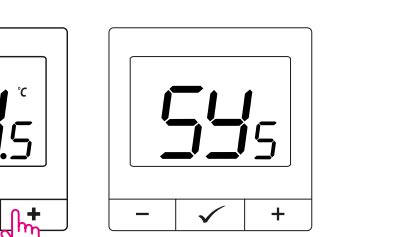

### Hold simultaneously - and + buttons on thermostat until the "SY" function appears.

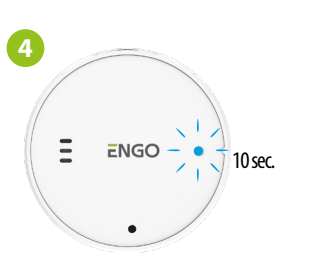

After successful synchronization, LED diode will indicate blue light for 10 seconds.

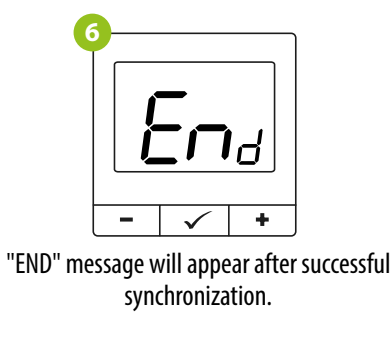

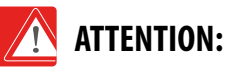

The synchronization should be performed for each head separately. One thermostat can control up to 6 heads within one room.

### **Binding** thermostat with the wireless control box

Make sure that the control box and thermostat are in the same ZigBee network (they are added to the same gateway) and the POWER LED lights up blue.

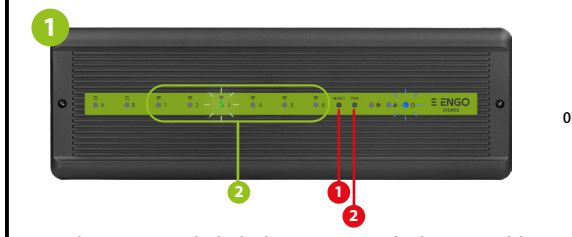

In order to correctly link thermostat with the control box, first select the zone in the control box with the SELECT button (1) (zone which you want to link with thermostat). The LED (2) will flash 3 times for the selected zone. Confirm your selection by clicking PAIR button (2). The LED (2) will flash green with the previously selected zone - binding process has started, it is active for 10 minutes and during this time you can link thermostat with the selected zone.

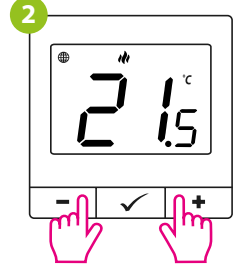

╘п┛

 $\checkmark$ 

After successfull binding

operation "End"

Installer settings

+

message will be displayed. Thermostat displays the

To enter installer parameters press and hold  $\checkmark$  button for 3 seconds.

**i**5

− or + Confirm the new parameter value with the ✓ button.

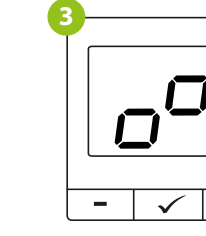

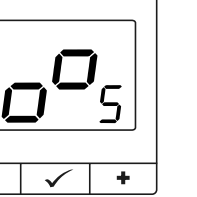

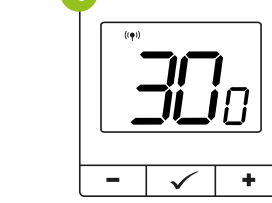

To properly link thermostat with the

module/relay first click quickly the button

on the device 5 times. The LED diode will start flashing slowly on

red, which means the device is in binding

mode.

On the thermostat, hold – and + Release the keys, binding function The "binding" process takes up to buttons until the "bind" message process of linking thermostat is 300 seconds. appears.

**i**5

 $\checkmark$ 

Both devices have been

successfully linked.

main screen, icon " ((•))

" appeared on the screen

indicating connection

with the receiver.

Use - or + button to move between parameters. Enter the parameter by  $\checkmark$ . Edit the parameter using

active.

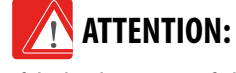

If the binding process fails, it must be repeated taking into account the distances between devices, obstacles and local radio signal interferences.

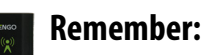

Radio range can be increased by Engo ZigBee repeaters.

# ATTENTION:

Π

When the thermostat is binded with the zone, the zone will turn off after 50 minutes, if the communication between the devices is lost.

 $\checkmark$ 

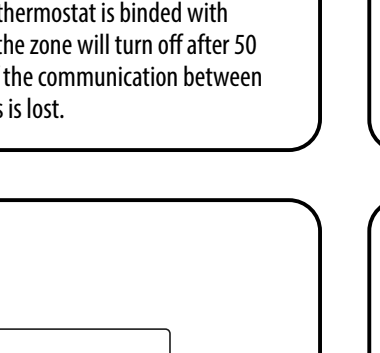

To RESET Thermostat to factory settings, hold down the – and + buttons until the FA message appears. Then release the keys. Thermostat will restart, will restore the default factory settings and display the main screen. If the regulator was added to the gate and the ZigBee network, it will be removed from it and you will need to add / pair it again.

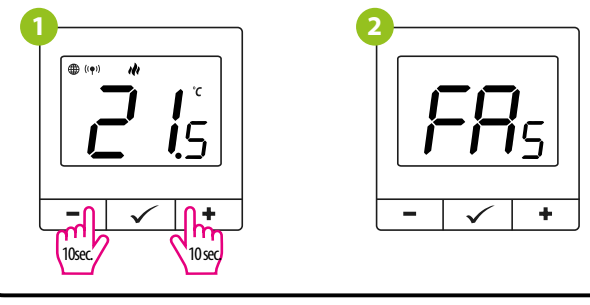

# **Installer parameters**

|   | Рхх           | Function                                                        |  |  |  |  |
|---|---------------|-----------------------------------------------------------------|--|--|--|--|
|   | P01           | Heating/Cooling Sele                                            |  |  |  |  |
|   | P02           | Control algorithr                                               |  |  |  |  |
|   | P03           | Offset temperatu                                                |  |  |  |  |
|   | P04           | Internal relay                                                  |  |  |  |  |
|   | P05           | "Minimum setpoi                                                 |  |  |  |  |
|   | P06           | "Maximum setpoi                                                 |  |  |  |  |
|   | P07           | Backlight brightne                                              |  |  |  |  |
| P | P08           | PIN Code for settings                                           |  |  |  |  |
|   | P09           | PIN code value                                                  |  |  |  |  |
|   | P10           | Require a PIN to unlock<br>every time (function acti<br>P8=PIN) |  |  |  |  |
|   | P11           | Valve protection                                                |  |  |  |  |
|   | P12           | Latest available firmware                                       |  |  |  |  |
|   | P13           | Current firmware installe                                       |  |  |  |  |
|   | P14           | Delta RCWC algorit<br>(only for heads)                          |  |  |  |  |
|   | CLR           | Clear settings factory                                          |  |  |  |  |
|   |               |                                                                 |  |  |  |  |
|   | Factory reset |                                                                 |  |  |  |  |

|            | Value             | Desription                                                                                                    | Default<br>value       |  |
|------------|-------------------|----------------------------------------------------------------------------------------------------|------------------------|--|
| ction      | ılı               | Heating                                                                                                    |                        |  |
|            | *                 | Cooling                                                                                                    | 191                    |  |
|            | TPI UFH           | TPI for Underfloor Heating                                                                                                    |                        |  |
|            | TPI RAD           | TPI for Radiators                                                                                                    |                        |  |
|            | TPI ELE           | TPI for Electrical Heating                                                                                                    |                        |  |
|            | HIS 0.4           | SPAN +/-0,2°C                                                                                                    | TPI UFH<br>for heating |  |
| ,          | HIS 0.8           | SPAN +/-0,4°C                                                                                                    |                        |  |
| 1          | HIS 1.2           | SPAN +/-0,6°C                                                                                                    | HIS 0.4 for<br>cooling |  |
|            | HIS 1.6           | SPAN +/-0,8°C                                                                                                    |                        |  |
|            | HIS 2.0           | SPAN+/-1,0°C                                                                                                    |                        |  |
|            | HIS 3.0           | SPAN +/-1,5°C                                                                                                    |                        |  |
|            | HIS 4.0           | SPAN+/-2,0°C                                                                                                    |                        |  |
| e          | -3.0℃ to<br>+3.0℃ | If the thermostat indicates wrong temperature, you can correct it by max $\pm 3.0^{\circ}$ C"                                                                                     | 0°C                    |  |
|            | NO                | Relay type NO-COM                                                                                                    | NO                     |  |
|            | NC                | Relay type NC-COM                                                                                                    |                        |  |
|            | OFF               | Relay disabled                                                                                                    |                        |  |
| t"         | 5℃-45℃            | Minimum heating / cooling temperature that can be set                                                                                                    | 5℃                     |  |
| ıt"        | 5℃-45℃            | Maximum heating / cooling temperature that can be set                                                                                                    | 35℃                    |  |
| ss         | 10% - 100%        | Adjustable in the range from 10 to 100%                                                                                                    | 50%                    |  |
|            | NO                | Function disabled                                                                                                    | NO                     |  |
| iccess     | PIN               | Function enabled                                                                                                    |                        |  |
|            | 000-xxx           | user PIN                                                                                                    | 000                    |  |
| he keys    | NO                | Function disabled                                                                                                    | NO                     |  |
| ve when    | YES               | Function enabled                                                                                                    |                        |  |
|            | ON                | Function enabled                                                                                                    | OFF                    |  |
|            | OFF               | Function disabled                                                                                                    |                        |  |
| for heads  | XXX               | Firmware version available to update heads                                                                                                    | Read only              |  |
| l in heads | null - xxx        | null - firmware in the heads is latest possible.<br>xxx - a newer version is available, press the button<br>to update the heads                                                   | -                      |  |
| hm         | 0.5℃ to 5.0℃      | In case of room temperature change, head opens<br>proportionally to the size of the delta RCWC parameter.<br>The smaller delta RCWC is, the faster the valve response<br>will be. | 2.0                    |  |
|            | NO                | No action                                                                                                    | 10                     |  |
| reset      | YES               | Factory Reset                                                                                                    | NO                     |  |

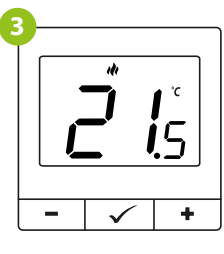